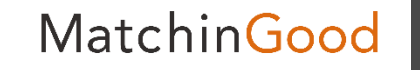

1

# 派遣マニュアル ~請求·入金管理ができる売上メニュー~

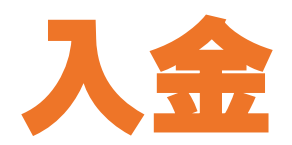

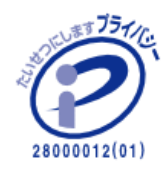

matchingood confidential material.

最終更新日:2018年4月9日(月)

目次

| 入金機能について         | ••• | 3     |
|------------------|-----|-------|
| <u>入金情報の登録方法</u> | ••• | 4~9   |
| 入金情報の修正方法        | ••• | 10~12 |
| 入金情報の削除方法        | ••• | 13~14 |
| 入金情報のステータス       | ••• | 15    |

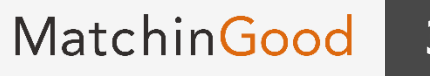

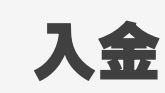

#### 1. 入金機能について

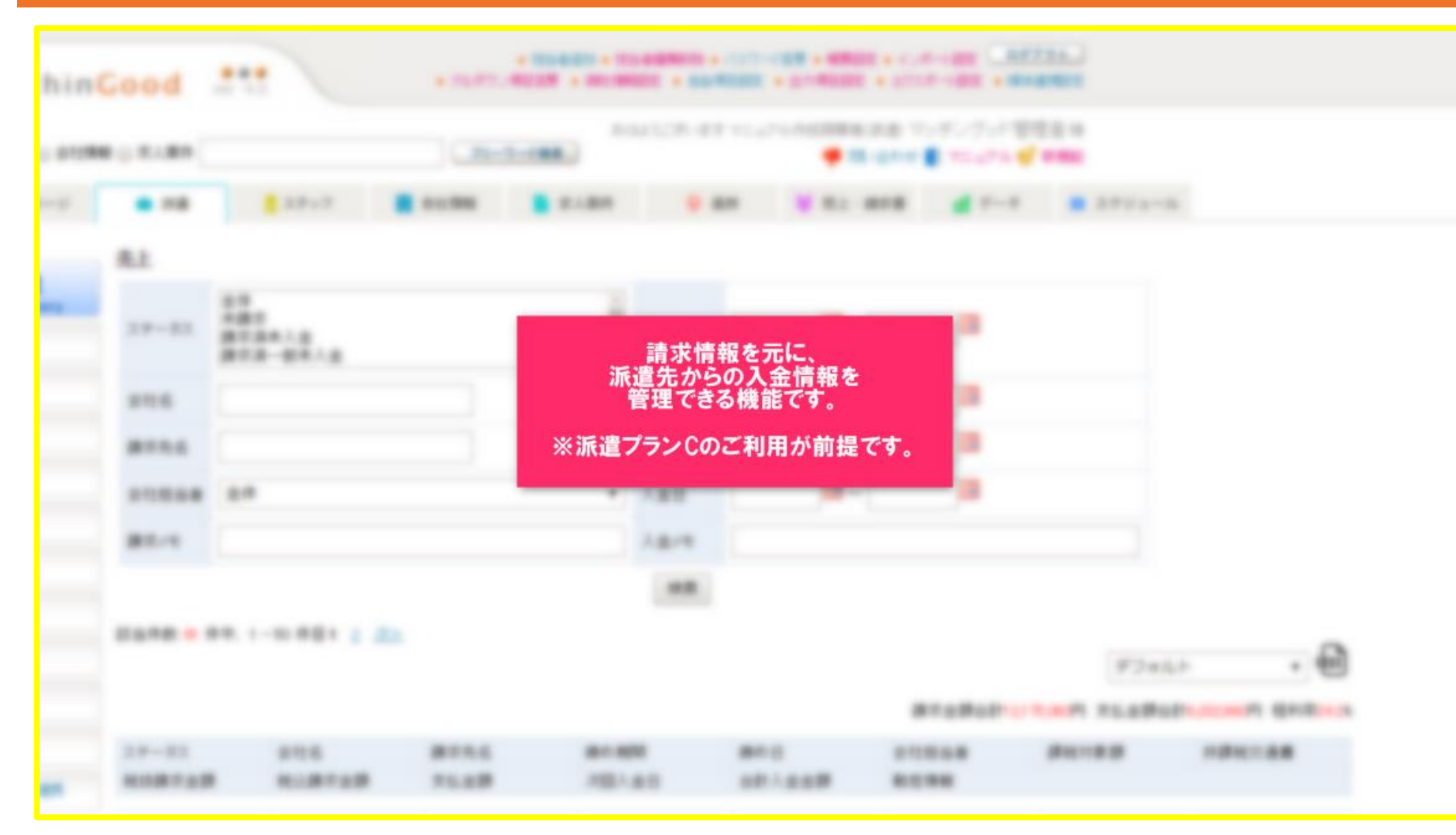

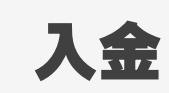

4

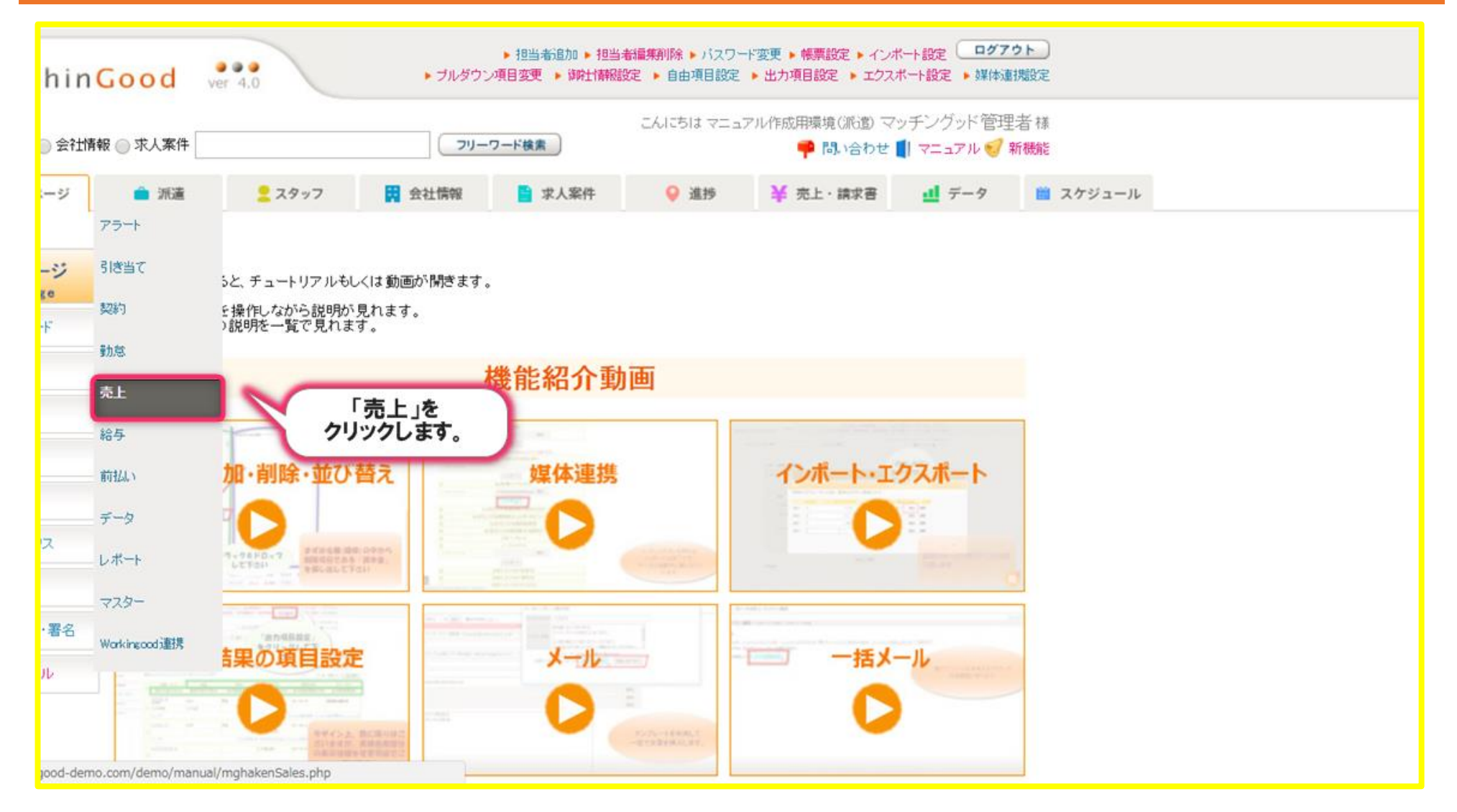

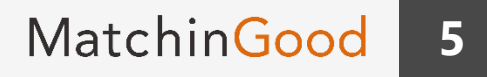

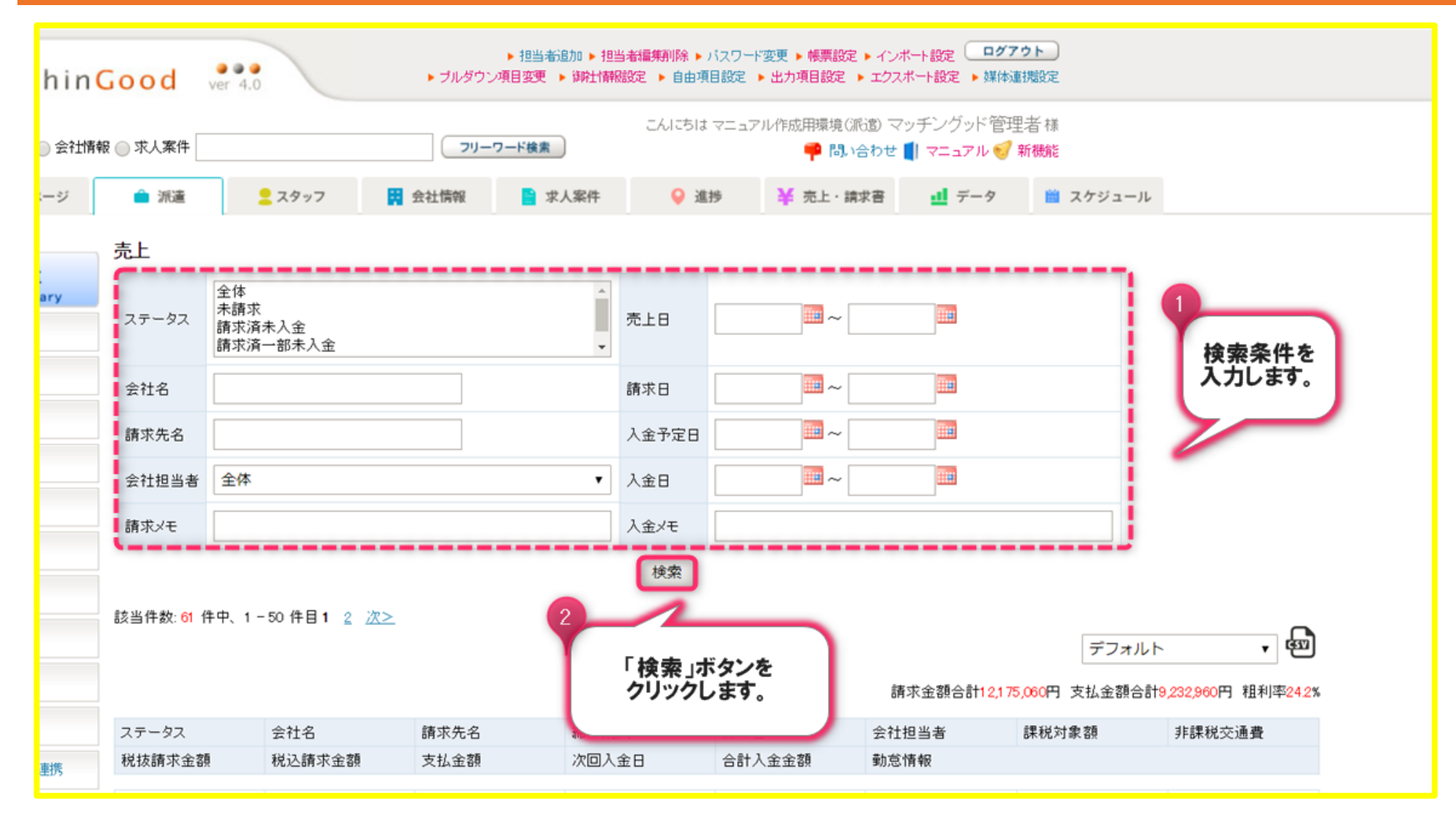

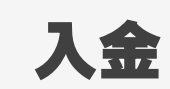

|                       | -                                                |                      |                                                  |                                                                        |                                                                                       |                                                                   |                                              |                                    |                                                            |                             |                                                     |
|-----------------------|--------------------------------------------------|----------------------|--------------------------------------------------|------------------------------------------------------------------------|---------------------------------------------------------------------------------------|-------------------------------------------------------------------|----------------------------------------------|------------------------------------|------------------------------------------------------------|-----------------------------|-----------------------------------------------------|
| 77                    | 全体     未請求       ステータス     請求済未入金       請求済一部未入金 |                      |                                                  |                                                                        | ▲ 売上日                                                                                 | -                                                                 |                                              |                                    |                                                            |                             |                                                     |
| 会社                    | 社名                                               |                      |                                                  |                                                                        | 請求日                                                                                   | ~                                                                 | line (                                       |                                    |                                                            |                             |                                                     |
| 請习                    | 求先名                                              |                      |                                                  |                                                                        | 入金予定日                                                                                 | ~                                                                 |                                              |                                    |                                                            |                             |                                                     |
| 会社                    | 社担当者                                             | 全体                   |                                                  |                                                                        | ▼ 入金日                                                                                 | ~                                                                 |                                              |                                    |                                                            |                             |                                                     |
| 請习                    | 求メモ                                              |                      |                                                  |                                                                        | 入金メモ                                                                                  |                                                                   |                                              |                                    |                                                            |                             |                                                     |
|                       |                                                  |                      |                                                  |                                                                        | (DKate                                                                                |                                                                   |                                              |                                    |                                                            |                             |                                                     |
| 該当1                   | 件数: <mark>7</mark> 件                             | ₽, 1 - 7             | 件目                                               |                                                                        |                                                                                       |                                                                   | 請求金額                                         | 승차:999,983円 호                      | デフォルト                                                      | 756.092円 組糸                 | -<br>-<br>-<br>-<br>-<br>                           |
| 該当1                   | 件数: 7 件中<br>                                     | ₽、1 - 7              | 件目                                               | 請求先名                                                                   | 締め期間                                                                                  | 締め日                                                               | 請求金額;<br>会社担当者                               | 合計 <del>369,963</del> 円 支<br>課税対象者 | デフォルト<br>友払金額合計<br>額                                       | 756,092円 租利<br>非課税交通費       | - 優<br> 率23.6                                       |
| 該当<br>ステ<br>税抜        | 件数:7件9<br>タス<br>友請求金額                            | ₽、1 - 7              | 件目<br>会社名<br>税込請求金額                              | 請求先名<br>支払金額                                                           | (快来)<br>締め期間<br>次回入金日                                                                 | 締め日<br>合計入金金額                                                     | 請求金額;<br>会社担当者<br>動怠情報                       | 合計 <del>369,983</del> 円 支<br>課税対象者 | デフォルト<br>支払金額合計<br>頭                                       | 756,092円 粗利<br>非課税交通費       | ,<br>图率23.6                                         |
| 該当1<br>ステ<br>税抜       | 件数:7件中<br>タス<br>友請求金額<br>請求済:                    | Þ、1 - 7              | 件目<br>会社名<br>税込請求金額<br><u>派遣用委会社</u>             | 請求先名<br>支払金額<br><u>派遣用壱会社の請求</u><br>先式                                 | 様め期間<br>次回入金日<br>2018-01-21~2018-0<br>2-20                                            | 締め日<br>合計入金金額<br>20 「入金」                                          | 請求金額<br>会社担当者<br>動意情報<br>ボタンを                | 合計 <del>389,983</del> 円 夛<br>課税対象者 | デフォルト<br>友払金額合計<br>類<br>130,000円                           | 756,092円 粗利<br>非課税交通費       | )<br>四字23.6<br>0円                                   |
| 該当1<br>ステ<br>税抜<br>13 | 件数:7件9<br>タス<br>友請求金額<br>請求済:<br>30,000円         | ₽、1 - 7<br>未入金<br>請求 | 件目<br>会社名<br>税込請求金額<br><u>派遣用委会社</u><br>140,400円 | 請求先名<br>支払金額<br><u>派遣用壱会社の請求</u><br>先式<br>65,000円                      | 締め期間<br>次回入金日<br>2018-01-21~2018-0<br>2-20<br>2018-03-31                              | 締め日<br>合計入金金額<br>20<br>「入金」<br>クリック                               | 請求金額<br>会社担当者<br>動意情報<br>ボタンを<br>します。        | 合計969,963円 支<br>課税対象者<br>支払。       | デフォルト<br>友払金額合計<br>頭<br>130,000円<br><u>の内容</u>             | 756,092円 粗禾<br>非課税交通費<br>動工 | )<br>[李23.6<br>0円<br>〔情報                            |
| 該当1<br>ステ<br>税抜<br>13 | 件数:7件中<br>タス<br>友請求金額<br>請求済:<br>30,000円<br>請求済: | Þ、1-7<br>未入金<br>赤入金  | 件目<br>会社名<br>税込請求金額<br><u>派遣用委会社</u><br>140,400円 | 請求先名<br>支払金額<br><u>派遣用壱会社の請求</u><br><u>先式</u><br>65,000円<br><u>未入力</u> | 締め期間<br>次回入金日<br>2018-01-21~2018-0<br>2-20<br>2018-03-31<br>2018-01-01~2018-0<br>1-31 | 締め日<br>合計入金金額<br>20<br><b>「入金」</b><br>クリック<br>2018-01-29 11 22:38 | 請求金額<br>会社担当者<br>動意情報<br><b>ボタンを</b><br>します。 | 合計389,983円 3<br>課税対象者<br>支払0       | デフォルト<br>支払金額合計<br>第<br>130,000円<br><u> D内容</u><br>21,876円 | 756,092円 租利<br>非課税交通費<br>動源 | -<br>·<br>·<br>·<br>·<br>·<br>·<br>·<br>·<br>·<br>· |

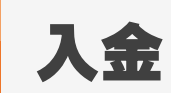

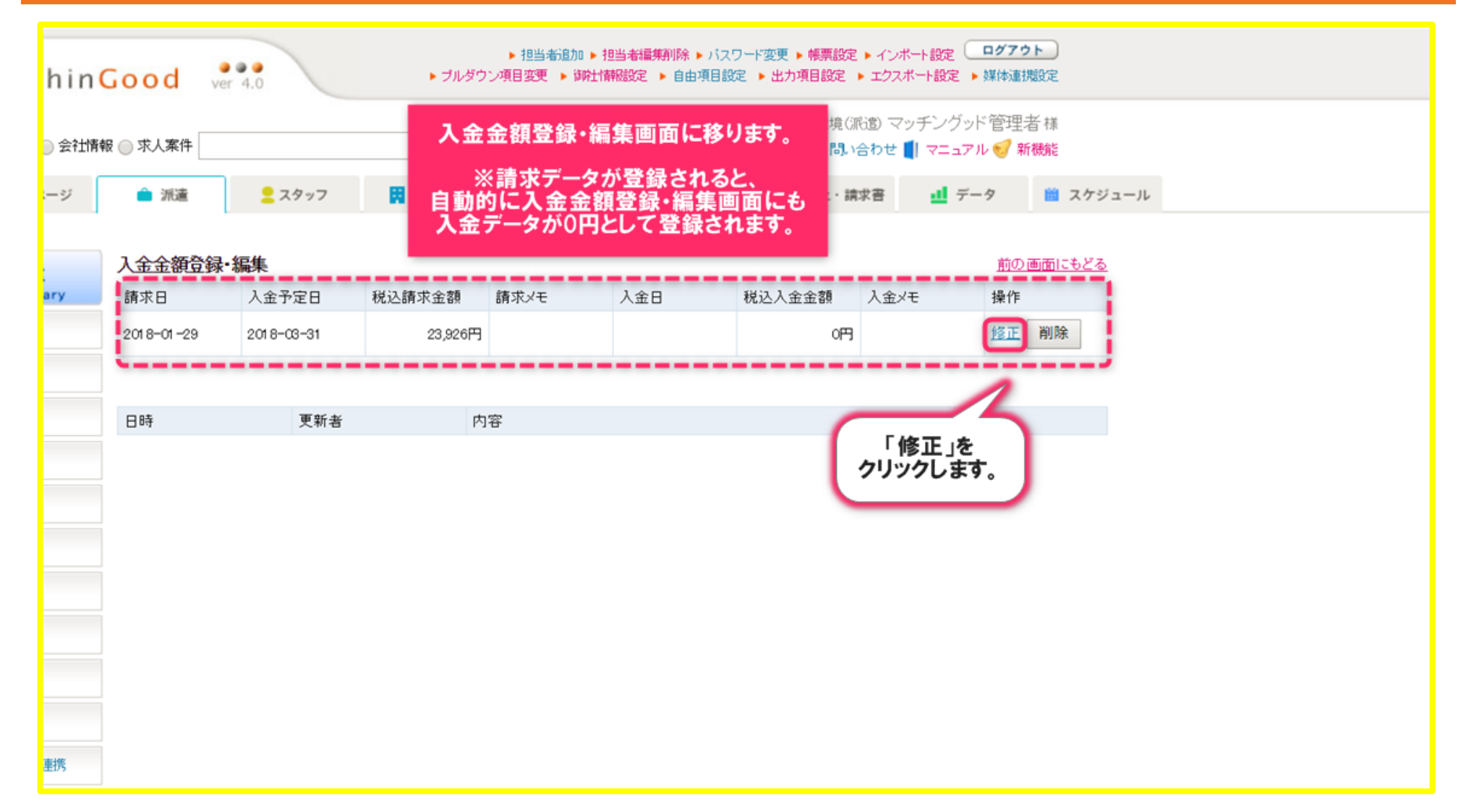

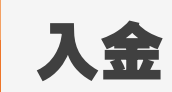

|        |            |                     |                        |        |     | oly Ama | 1アフレTFD以用P泉4見いが | 00 77 | アンフットモ     | 注:白 俅       |     |
|--------|------------|---------------------|------------------------|--------|-----|---------|-----------------|-------|------------|-------------|-----|
| ● 会社情報 | ₪ 求人案件     |                     | 🏴 🖏 い合わせ 📕 マニュアル 🥑 新機能 |        |     |         |                 |       |            |             |     |
| -ジ     | 💼 派遣       | <mark>2</mark> スタッフ | 会社情報                   | 📔 求人案件 | •   | 進捗      | ¥ 売上・請          | 求書    | ₫ データ      | 📋 スケジ       | ュール |
|        |            |                     |                        |        |     |         |                 |       |            |             |     |
|        | 入金金額登録·    | 編集                  |                        |        |     |         |                 |       | J          | 前の画面にもどる    |     |
| iry    | 請求日        | 入金予定日               | 税込請求金額                 | 請求メモ   | 入金日 | :       | 税込入金金額          | 入金xモ  | <b>∃</b> ∦ | 操作          |     |
|        | 2018-01-29 | 2018-03-31          | 23,926円                |        |     |         | 四               |       | Е          | <b>王</b> 削除 |     |
|        |            |                     |                        |        |     |         |                 |       |            |             |     |
|        | 会社名        |                     |                        |        | ·)  |         |                 |       |            |             |     |
|        | 請求先名       | 1                   | 未入力                    |        | - 1 |         |                 |       |            |             |     |
|        | 合計請求金額     | 2                   | 23,926円                |        | - 1 | 1       |                 |       |            |             |     |
|        | 合計入金金額     | (                   | 四日                     |        | - 1 | Y       |                 |       |            | <b>`</b>    |     |
|        | 売掛金        | 2                   | 23,926円                |        | - 1 |         | 入金日、入           | 金金額   | 貝などを       |             |     |
|        | 入金日        |                     | 2018-03-31             |        | - 1 |         | 人力に             | ノます。  | •          |             |     |
|        | 請求金額       | 2                   | 23,926円                |        | - 1 |         |                 |       |            | · · · · ·   |     |
|        | 入金金額       |                     | 23926 円                |        | - 1 |         |                 |       |            |             |     |
|        |            |                     |                        |        | -   |         |                 |       |            |             |     |
|        |            |                     |                        |        |     |         |                 |       |            |             |     |
|        | メモ         |                     |                        |        | - 1 |         |                 |       |            |             |     |
| 140    |            |                     |                        |        |     |         |                 |       |            |             |     |
| 防      | ·          |                     |                        |        |     |         |                 |       |            |             |     |
| _      |            |                     |                        | 「更新」ボタ | ンを  |         |                 |       |            |             |     |
| ือ     | 日時         | 更新                  | đ                      | クリックしま | す。  |         |                 |       |            |             |     |
|        |            |                     |                        |        |     |         |                 |       |            |             |     |

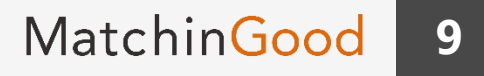

| hin  | Good ver          | 4.0                 | ▶ ブルダ             | ▶ 担当者追加 ▶ 打<br>ウン項目変更 ▶ 御社情                 | 担当 <b>者編集</b> 削除 ▶ バス<br>薛弼設定 ▶ 自由項目設 | ワード変更 ▶ 帳票設定<br>定 ▶ 出力項目設定 )     | ▶ インボート<br>▶ エクスボート | 設定<br>ログアウト<br>ト設定 ) 媒体連携設定 |          |  |
|------|-------------------|---------------------|-------------------|---------------------------------------------|---------------------------------------|----------------------------------|---------------------|-----------------------------|----------|--|
| 会社情報 | <b>₩</b> ○ 求人案件   |                     | יכ                | リーワード検索                                     | こんにちは マニ                              | ニュアル作成用環境(派<br><mark>弾 問い</mark> | 6週 マッチ<br>合わせ 🏴     |                             | <b>`</b> |  |
| ージ   | 🏛 派遣              | <mark>_</mark> スタッフ | 🙀 会社情報            | 📑 求人案件                                      | ♀ 進捗                                  | ¥ 売上・請                           | 求書                  | 肩水テーダに<br>入金情報が<br>登録されました。 | -11      |  |
|      | 入金金額登録·           | 編集                  |                   |                                             |                                       |                                  |                     | <u>1101</u> 0028            |          |  |
| ry   | 請求日<br>2018-01-29 | 入金予定日<br>2018-03-31 | 税込請求金額<br>23,926P | 請求メモ                                        | 入金日<br>2018-03-31                     | 税込入金金額<br>23,926円                | 人金メモ                | 操作                          |          |  |
|      |                   |                     |                   |                                             |                                       |                                  |                     |                             |          |  |
|      | 日時                | 更新者                 | ſ                 | 内容                                          |                                       |                                  |                     |                             |          |  |
|      | 2018-04-06 12:3   | 0:44 マッチング          | ッド管理者             | 入金日: 2018-03-31<br>入金金額: 23,926円<br>に更新しました |                                       |                                  |                     |                             |          |  |
|      |                   |                     |                   |                                             |                                       |                                  |                     |                             |          |  |
|      |                   |                     | ここにフ              | (金情報の操)                                     | 作について                                 |                                  |                     |                             |          |  |
|      |                   |                     |                   | 履歴か残りま                                      | ቓ。                                    |                                  |                     |                             |          |  |
|      |                   |                     |                   |                                             |                                       |                                  |                     |                             |          |  |
|      |                   |                     |                   |                                             |                                       |                                  |                     |                             |          |  |

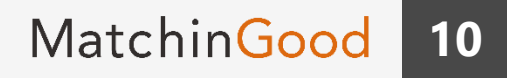

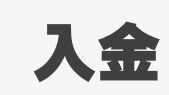

#### 1. 入金情報の修正方法

| nin <mark>(</mark> | Good ver         | • •<br>4.0     |       | ▶ プルダ   | ▶ 担当者追加 ▶ 打<br>ウン項目変更 ▶ 御社情                 | 5当者編集削除 ▶ バス<br>報設定 ▶ 自由項目設 | ワード変更 ▶ 帳票設定<br>定 ▶ 出力項目設定 | <ul> <li>インボート設定</li> <li>エクスボート設定</li> </ul> | <b>ログアウト</b><br>▶ 媒体連携設定 | )<br>2       |  |  |
|--------------------|------------------|----------------|-------|---------|---------------------------------------------|-----------------------------|----------------------------|-----------------------------------------------|--------------------------|--------------|--|--|
| 会社情                | 入会情報             | の修ī            | F方法   |         | リーワード検索                                     | こんにちは マニ                    | ニュアル作成用環境(洲                | 道)マッチング<br>合わせ 🜓 マニュ                          | ッド管理者 村<br>アル 钌 新機       | 980Z 1111    |  |  |
| 9                  |                  | •> <b>•</b> >• |       | 3 会社情報  | 📄 求人案件                                      | ♀ 進捗                        | ¥ 売上・請                     | 求書 🛄 🦻                                        | データ                      | スケジュール       |  |  |
|                    | 入金金額登録・          | 編集             |       |         |                                             |                             |                            |                                               | 前の画面                     | <u>iにもどる</u> |  |  |
| /                  | 請求日              | 入金子            | 定日    | 税込請求金額  | 請求メモ                                        | 入金日                         | 税込入金金額                     | 入金メモ                                          | 操作                       |              |  |  |
|                    | 2018-01-29       | 2018-0         | 03-31 | 23,926F | 9                                           | 2018-03-31                  | 23,926円                    |                                               | 修正削                      | 除            |  |  |
|                    |                  |                |       |         |                                             |                             | -                          |                                               | 2                        |              |  |  |
|                    | 日時               |                | 更新者   |         | 内容                                          |                             |                            | 「修正」を                                         |                          |              |  |  |
|                    | 2018-04-06 12:30 | :44            | マッチング | ッド管理者   | 入金日: 2018-03-31<br>入金金額: 23,926円<br>に更新しました |                             | 21                         | リックします。                                       | •                        |              |  |  |
|                    |                  |                |       |         |                                             |                             |                            |                                               |                          |              |  |  |
|                    |                  |                |       |         |                                             |                             |                            |                                               |                          |              |  |  |
|                    |                  |                |       |         |                                             |                             |                            |                                               |                          |              |  |  |
|                    |                  |                |       |         |                                             |                             |                            |                                               |                          |              |  |  |
|                    |                  |                |       |         |                                             |                             |                            |                                               |                          |              |  |  |
|                    |                  |                |       |         |                                             |                             |                            |                                               |                          |              |  |  |
| Ę                  |                  |                |       |         |                                             |                             |                            |                                               |                          |              |  |  |

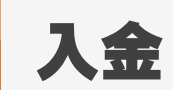

#### 2.入金情報の修正方法 📄 求人案件 ♀ 進捗 -3 🧰 派遣 👱 スタッフ 👯 会社情報 ¥ 売上・請求書 ▲ データ 📋 スケジュール 入金金額登録·編集 前の画面にもどる 入金予定日 操作 ary 請求日 税込請求金額 請求メモ 入金日 税込入金金額 入金メモ 修正 削除 23,926円 23,926円 2018-01-29 2018-03-31 2018-03-31 会社名 請求先名 未入力 合計請求金額 23,926円 合計入金金額 23,926円 修正内容を 入力します。 売掛金 0円 入金日 2018-04-05 請求金額 23,926円 23926 円 入金金額 メモ 重携 更新 「更新」ボタンを クリックします。 日時 更新者 2018-04-06 12:30:44 マッチングッド 管理者 に更新しまし

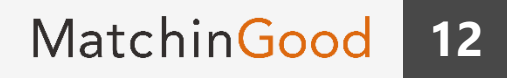

入金

#### 3. 入金情報の修正方法

| hin (  | Good ver         | 4.0                 | ▶ ブルダ   | <ul> <li>▶ 担当者追加 ▶ 打</li> <li>ウン項目変更 ▶ 御社情</li> </ul> | 型当者編集削除 ▶ バス5<br>陳設定 ▶ 自由項目設 | 7ド変更 ▶ 帳票設定)<br>定 ▶ 出力項目設定 ▶ | ▶ インボート設定<br>エクスポート設定 ▶ | ログアウト<br>・媒体連携設定 |            |  |
|--------|------------------|---------------------|---------|-------------------------------------------------------|------------------------------|------------------------------|-------------------------|------------------|------------|--|
| ◯ 会社情幸 | 8 ◎ 求人案件         |                     | ניכ     | Jーワード検索                                               | こんにちは マニ                     | ュアル作成用環境(派)<br>📫 🖏い合         | 遣) マッチングッ<br>わせ 🚺 マニュア  | ド管理者様<br>ル 🕑 新機能 | _          |  |
| ージ     | 🧰 派遣             | <mark>2</mark> スタッフ | 🙀 会社情報  | 📄 求人案件                                                | ♀ 進捗                         | ¥ 売上・請求                      | 枕書 🛄 デー                 | 入金情報が修正          | Eされ、       |  |
|        | 入金金額登録・          | 編集                  |         |                                                       |                              |                              |                         |                  | <b>y</b> . |  |
| ary    | 請求日              | 入金予定日               | 税込請求金額  | 請求メモ                                                  | 入金日                          | 税込入金金額                       | 入金メモ                    | 操作               |            |  |
|        | 2018-01-29       | 2018-03-31          | 23,926円 | 3                                                     | 2018-04-05                   | 23,926円                      |                         | 修正削除             |            |  |
|        |                  |                     |         |                                                       |                              |                              |                         |                  |            |  |
|        | 日時               | 更新者                 | P       | 内容                                                    |                              |                              |                         |                  |            |  |
|        | 2018-04-06 12:31 | 33 マッチング            | ッド管理者   | 入金日: 2018-04-05<br>こ更新しました                            |                              |                              |                         |                  |            |  |
|        | 2018-04-06 12:30 | ):44 マッチング          | ジッド管理者  | 入金日: 2018-06-、<br>入金金額: 23,926円<br>こ更新しました            |                              |                              |                         |                  |            |  |
|        |                  |                     |         |                                                       |                              | 履歴には                         |                         |                  |            |  |
|        |                  |                     |         |                                                       | 1                            | (修正箇所)<br>更新しました」            |                         |                  |            |  |
|        |                  |                     |         |                                                       | 200301                       | 29 C & M 24                  | 13.9.                   |                  |            |  |
|        |                  |                     |         |                                                       |                              |                              |                         |                  |            |  |
|        |                  |                     |         |                                                       |                              |                              |                         |                  |            |  |
| 重携     |                  |                     |         |                                                       |                              |                              |                         |                  |            |  |

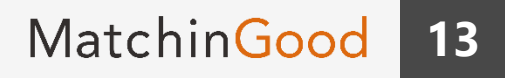

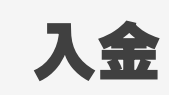

#### 1. 入金情報の削除方法

| hinC  | Good ver         | 4.0       |       | ▶ ブルタ  | <ul> <li>▶ 担当者追加 ▶ 担</li> <li>約2項目変更 ▶ 御社情</li> </ul> | 5当者編集削除 ▶ バス<br>報設定 ▶ 自由項目設 | ワード変更 ▶ 帳票設定<br>定 ▶ 出力項目設定 | ▶ インボート設定 □<br>▶ エクスボート設定 ▶ | <b>ログアウト</b><br>媒体連携設定   |  |
|-------|------------------|-----------|-------|--------|-------------------------------------------------------|-----------------------------|----------------------------|-----------------------------|--------------------------|--|
| ) 会社M | 入金情報             | の削除       | *方法   | 7      | リーワード検索                                               | こんにちは マニ                    | ニュアル作成用環境(湖                | 8回 マッチングッ<br>合わせ 🚺 マニュア)    | < 管理者様<br>ル <b>ジ 新機能</b> |  |
| ージ    |                  | ** 133 IW |       | 会社情報   | 📄 求人案件                                                | ♀ 進捗                        | ¥ 売上・請                     | 求音 🛄 デー                     | -タ 📋 スケジュール              |  |
|       | 入金金額登録・          | 編集        |       |        |                                                       |                             |                            |                             | 前の画面にもどる                 |  |
| ary   | 請求日              | 入金予       | 定日    | 税込請求金額 | 請求メモ                                                  | 入金日                         | 税込入金金額                     | 入金メモ                        | 操作                       |  |
|       | 2018-01-29       | 2018-0    | 3-31  | 23,926 | Э                                                     | 2018-04-05                  | 23,926円                    |                             | 修正 削除                    |  |
|       |                  |           |       |        |                                                       |                             |                            |                             | ~                        |  |
|       | 日時               |           | 更新者   |        | 内容                                                    |                             |                            | 「削除」を                       | ボタンを                     |  |
|       | 2018-04-06 12:31 | 33        | マッチング | ッド管理者  | 入金日: 2018-04-05<br>に更新しました                            |                             | クリックします。                   |                             |                          |  |
|       | 2018-04-06 12:30 | :44       | マッチング | ッド管理者  | 入金日: 2018-03-31<br>入金金額: 23,926円<br>に更新しました           |                             |                            |                             |                          |  |
|       |                  |           |       |        |                                                       |                             |                            |                             |                          |  |
|       |                  |           |       |        |                                                       |                             |                            |                             |                          |  |
|       |                  |           |       |        |                                                       |                             |                            |                             |                          |  |
|       |                  |           |       |        |                                                       |                             |                            |                             |                          |  |
|       |                  |           |       |        |                                                       |                             |                            |                             |                          |  |

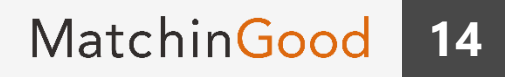

入金

#### 2. 入金情報の削除方法

| hin <b>(</b> | Good ver         | 4.0                 | ▶ ブルダ                 | <ul> <li>▶ 担当者追加 ▶ 担</li> <li>カン項目変更 ▶ 御社情</li> </ul> | 3当者編集削除 ▶ バス<br>報設定 ▶ 自由項目設 | バスワード変更 ▶ 帳票設定 ▶ インボート設定     ログアウト     目設定 ▶ 出力項目設定 ▶ エクスボート設定 ▶ 媒体連携設定 |  |
|--------------|------------------|---------------------|-----------------------|-------------------------------------------------------|-----------------------------|-------------------------------------------------------------------------|--|
| ) 会社情報       | & ◎ 求人案件         |                     | ניכ                   | ーワード検索                                                | こんにちは マニ                    | マニュアル作成用環境(派遣) マッチングッド管理者様                                              |  |
| ージ           | 🇀 派遣             | <mark>2</mark> スタッフ | 😧 会社情報                | 📄 求人案件                                                | ♀ 進捗                        | 歩 ¥ 売上・請求書 ₫ データ 箇 スケジュール                                               |  |
|              | 入金金額登録・          | 編集                  |                       |                                                       |                             | 削除されると、                                                                 |  |
| ary          | 請求日              | 入金予定日               | 税込請求金額                | 請求メモ                                                  | 入金日                         | 税込入金金額 入金メモ 税込入金金額 の の の になります。                                         |  |
|              | 2018-01-29       | 2018-03-31          | 23,926円               |                                                       |                             | од                                                                      |  |
|              |                  |                     |                       |                                                       |                             |                                                                         |  |
|              | 日時               | 更新者                 | P                     | 内容                                                    |                             |                                                                         |  |
|              | 2018-04-06 12:31 | :43 マッチング           | ジッド管理者<br>がッド管理者<br>な | 金日:2018-04-05<br>金金額:23,926円<br>金メモ:<br>2削除しました       |                             |                                                                         |  |
| _            | 2018-04-06 12:31 | 33 マッチング            | ジッド管理者 月              | (金日: 2018-04-05)<br>こ更新しました                           |                             |                                                                         |  |
|              | 2018-04-06 12:30 | :44 マッチング           | ジッド管理者<br>し           | \金日: 2018-03-31<br>\金金額: 23,926円<br>□更新しました           |                             | 履歴には<br>「入金日:(内容)                                                       |  |
|              |                  |                     |                       |                                                       |                             | 入金金額:(内容)<br>入金メモ:(内容)<br>を削除しました」<br>というかたちで表示されます。                    |  |

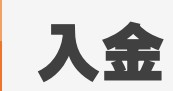

#### 1. 入金情報のステータス

| ary | 該当件数: 61 件中、1 -                     | 50件目1 2 次>             |                            |                              |                           |              | デフォルト          | •                  |
|-----|-------------------------------------|------------------------|----------------------------|------------------------------|---------------------------|--------------|----------------|--------------------|
|     |                                     |                        |                            |                              |                           | 請求金額合計12,17  | 5,060円 支払金額合計9 | ,232,960円 粗利率24.2% |
|     | ステータス                               | 会社名                    | 請求先名                       | 締め期間                         | 締め日                       | 会社担当者        | 課税対象額          | 非課税交通費             |
|     | 税抜請求金額                              | 税込請求金額                 | 支払金額                       | 次回入金日                        | 合計入金金額                    | 勤怠情報         |                |                    |
|     | 入金済                                 | De Charles             | 入金:<br><sup>3</sup> ステータスは | が完了すると、<br>「入金済」になり          | ます。 2 13:08:37            |              | 124,650円       | 吗                  |
|     | 124,650円 請求                         | 134,622円               | 92,450円                    |                              | 134,022 <mark>円</mark> 入金 | <u>請求の内容</u> | 支払の内容          | 動意情報               |
|     | 請求済一部未入金<br>残り <mark>93,600円</mark> | <b>派》田志会社</b>          | 2 入金金額                     | が足りていない                      | と、<br>6 17:41:27          | 管理者権限1       | 130,000円       | 們                  |
|     | 130,000円 請求                         | 1 40,400円              | 「雨水府」<br>残り                | 「即木八金」にゅ<br>●●円という<br>まにかります | 門入金                       | 請求の内容        | 支払の内容          | 動意情報               |
|     | 未請求                                 | 派遣用壱会社                 | 》<br><u>洪</u><br>先式        | 3-20                         | 6 17:41:27                | 管理者権限1       | 40,000円        | 四                  |
|     | 40,000円 請求                          | 43,200円                | 20,000円                    |                              | 0円 入金                     | 請求の内容        | 支払の内容          | 動意情報               |
| 重携  | 請求済未入金                              | <u>テストコーポレーショ</u><br>ン | 基本計算単位                     | 2018-01-01~2018-0<br>1-31    | 2018-01-29 15:53:56       | マッチングッド管理者   | 296,906円       | 吗                  |
|     | 296,906円 請求                         | 320,658円               | 245,625円                   | 2018-05-31                   | 0円 入金                     | 請求の内容        | 支払の内容          | 動意情報               |
|     | 請求済未入金                              | テスト株式会社                | <u> \$ \$ \$ \$</u>        | 2018-01-01~2018-0<br>1-31    | 2018-01-29 15:42:47       | マッチングッド管理者   | 83,200円        | 四                  |
|     | 83,200円 請求                          | 89,856円                | 57,600円                    | 2018-04-30                   | 0円 入金                     | 請求の内容        | 支払の内容          | 動意情報               |
| 戻る  | 請求済未入金                              |                        | 未入力                        | 2018-01-01~2018-0<br>1-31    | 2018-01-29 11 22:38       |              | 21,876円        | 300円               |